# Mise à jour du Software e-Going à partir de MY 2020...

**Remarque :** pour changer le comportement de roulage C/S/D du vélo, il faut faire la mise jour du SOFT (Software C/S/D) du contrôleur en utilisant l'outil e-Going Access.

### 1. Présentation de l'outil e-Going Access

Version 1 Réf. C8705017-18T

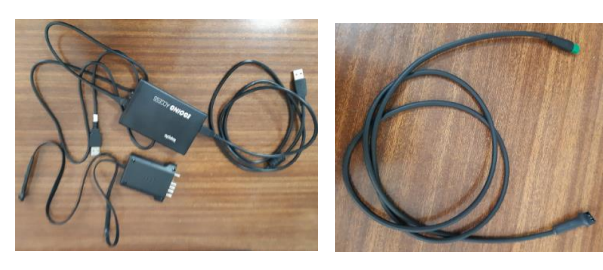

Version 2 Réf. C8705017-18

-Boîtier avec connecteur rectangulaire

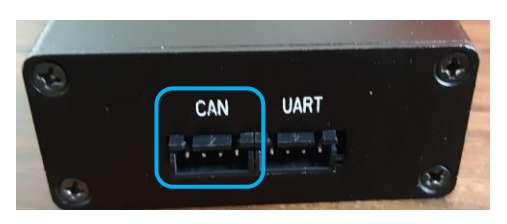

-Boîtier avec connecteur mini Usb

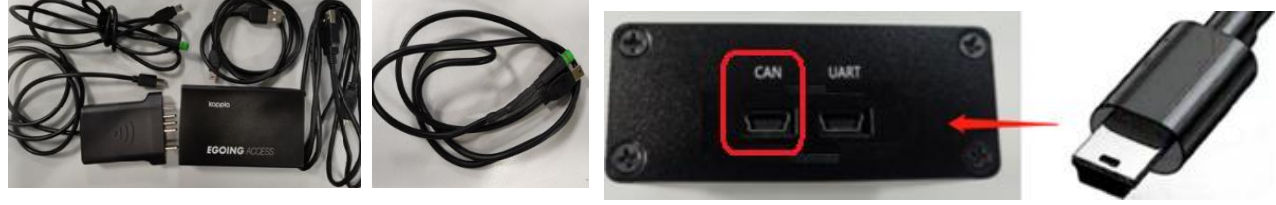

Remarque : le port Com CAN du boîtier à brancher au <u>VAE selon le type de l'afficheur</u> (<u>Connexion A</u> ou Connexion B).

-Brancher le câble Usb au port mini Usb de l'outil

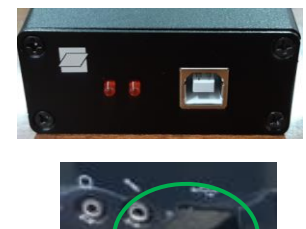

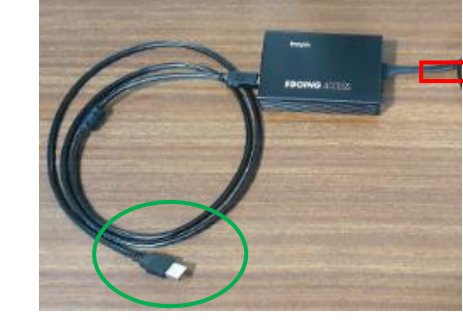

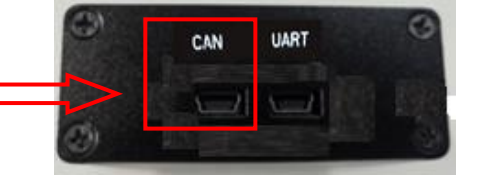

Port CAN connecter au VAE selon Connexion A ou Connexion B (voir explication ci-dessous)

Avant de faire la mise à jour du SOFT, il faut identifier le type d'afficheur.

-Si votre système e-Going est équipé d'un afficheur LCD (A) ci-dessous

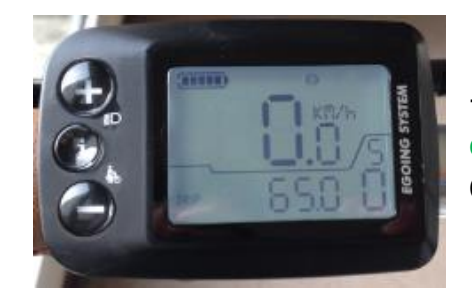

-Voir étapes 'Mise à jour du SOFT e-Going avec la connexion A' pour modifier le comportement de roulage C/S/D.

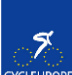

-Si le système e-Going est équipé d'un afficheur à LED ou LCD (B) ci-dessous

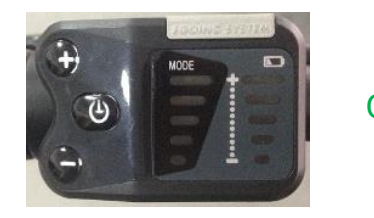

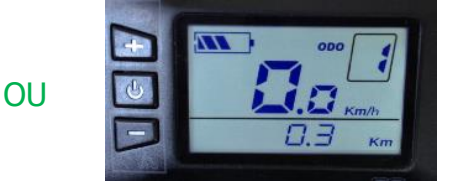

Voir étapes 'Mise à jour du SOFT e-Going avec la connexion B' pour modifier le comportement de roulage C/S/D.

## I. Mise à jour du SOFT e-Going avec la connexion B

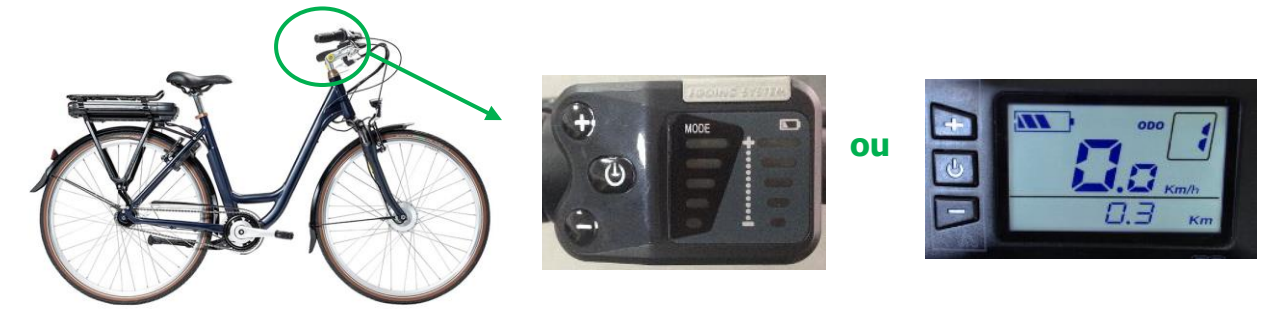

Etapes pour modifier le comportement souhaité C/S/D

-VAE équipé d'un de ces afficheurs ci-dessus alors il faut utiliser l'adapteur ci-dessous

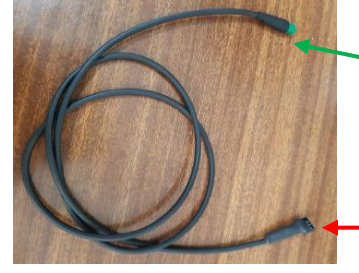

-brancher à l'Eb-bus du vélo
 (à la place de l'afficheur)

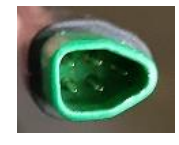

-Débrancher le connecteur et brancher avec l'outil

-brancher au port CAN du boîtier

-Sortir les connecteurs de l'afficheur du cadre

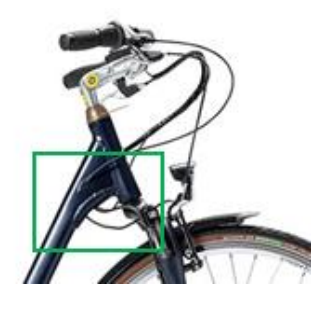

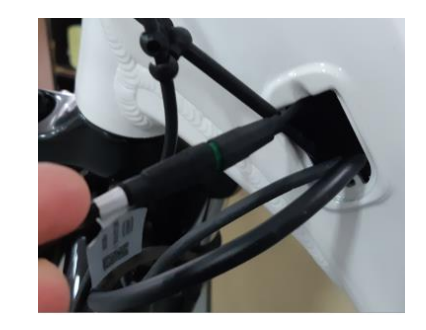

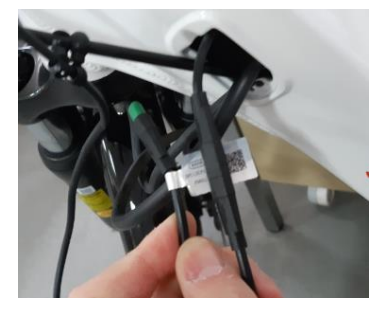

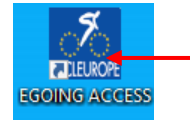

-Cliquer sur le logiciel ' EGOING ACCESS '

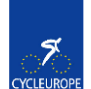

# -ETAPE DE CONNEXION

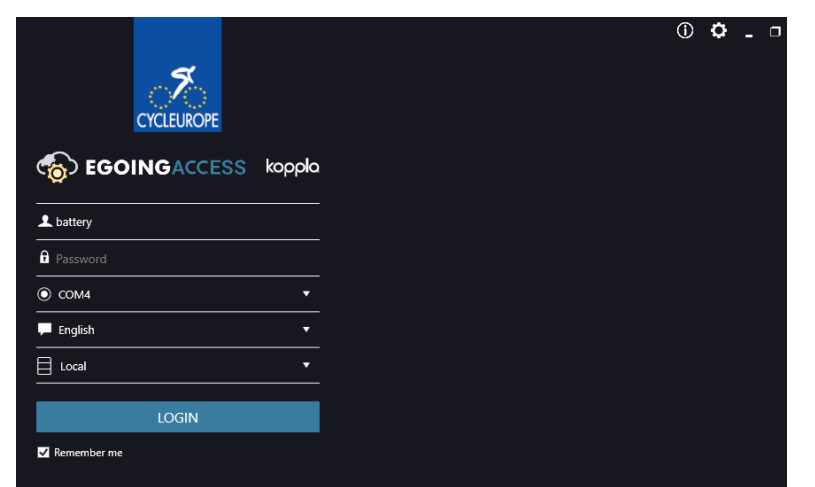

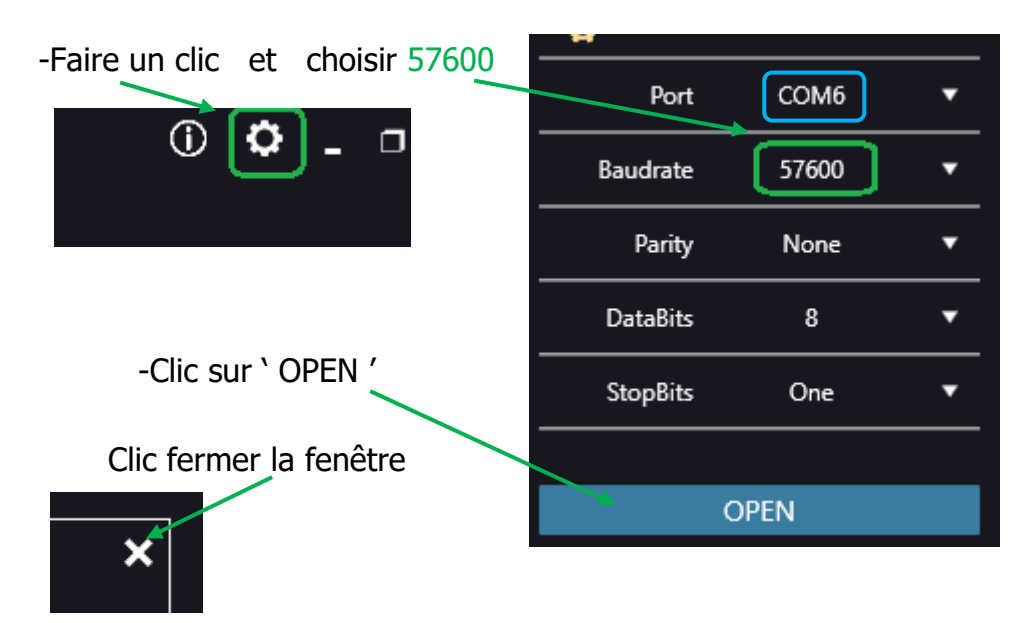

-Choisir le port COM entre l'e-Going Access et le PC.

-Renseigner l'identifiant et le mot de passe

IFUR

| COINGA             | CCESS kop          | opla                                    |
|--------------------|--------------------|-----------------------------------------|
| <b>CEFR_EBK</b>    |                    |                                         |
| Mot de passe 65432 | 21                 |                                         |
| • сомб             |                    | •                                       |
| - Français         |                    | -Choisir la langue ' Français '         |
| Local              |                    |                                         |
| SE CONN            | NECTER <           | Cliquer pour valider                    |
| Date: 05/03/2021 I | NS-OP-194-Rev01-FR | Mise à jour du SOFT avec e-Going Access |

| -cliquer sur connecter |                     |             |
|------------------------|---------------------|-------------|
|                        | Numéro de série:    | Enregistrer |
|                        | <li>O Display</li>  | DECONNECTÉ  |
|                        | Système de commande | DECONNECTÉ  |
|                        | IIII) Batterie      | DECONNECTÉ  |

-Attendre que le chargement soit à 100%

IIII Batterie

-Renseigner le numéro de châssis du vélo (scanner ou taper)

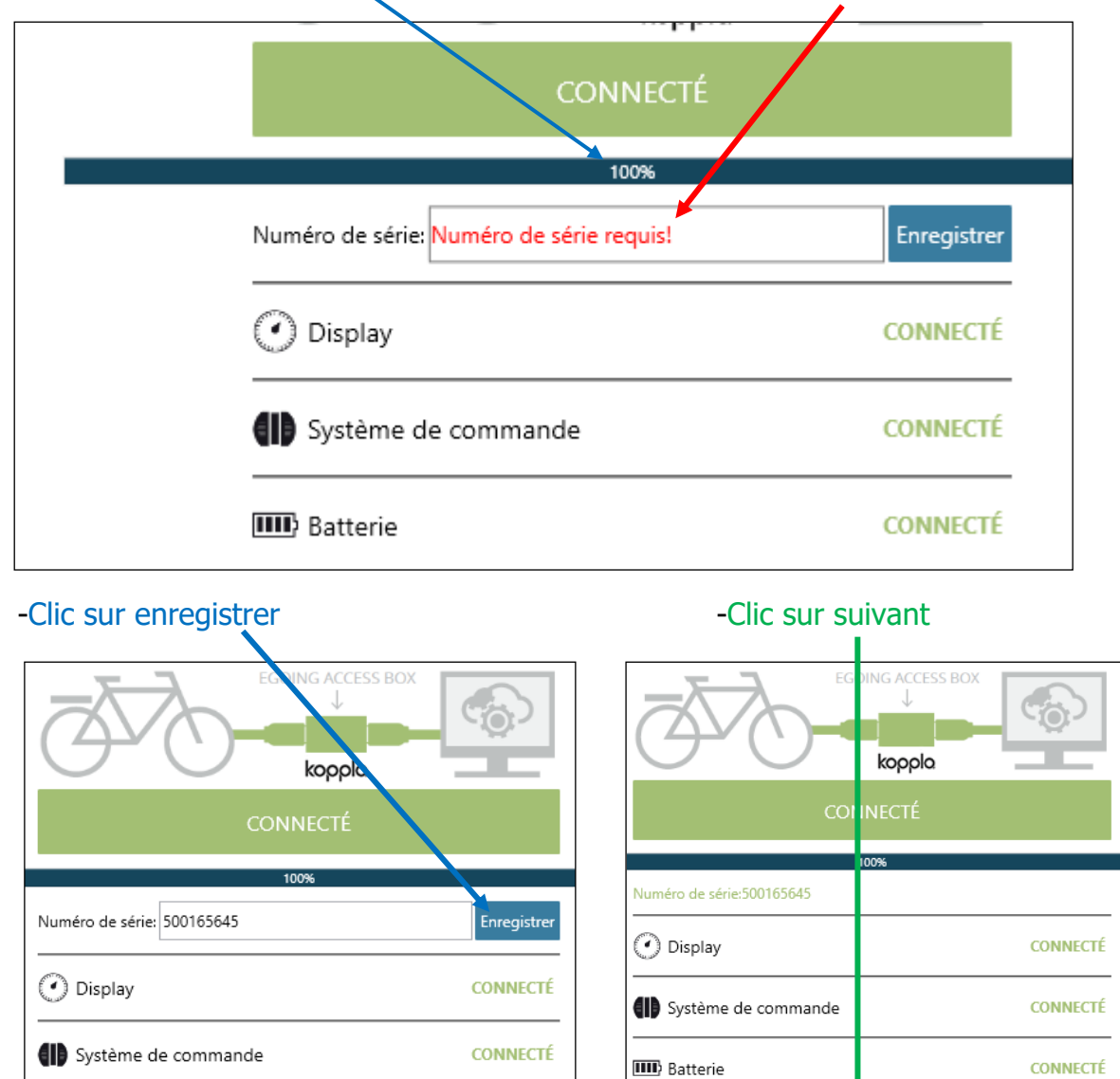

SUIVANT

CONNECTÉ

#### -Interface de communication Clic sur Mettre à jour du SOFT

| <i>a</i>                  |                                                      | L CEFR_EBK              |
|---------------------------|------------------------------------------------------|-------------------------|
| CYCLEUROPE                |                                                      | 🏀 EGOI                  |
| 🖒 Début                   |                                                      |                         |
| Mettre à jour le firmware | kopplo Mettre à jour le firmware                     |                         |
| Paramètre roulage         | 🕐 Display (                                          | 9                       |
|                           | Système de commande (                                | $\overline{\mathbf{O}}$ |
| Association               | Version actuelle 2041 FW:25 HW:-<br>Dernière version |                         |
|                           | MAJ locale MAJ plus tard                             | _                       |
|                           |                                                      |                         |

# Lecture du SOFT actuel du contrôleur

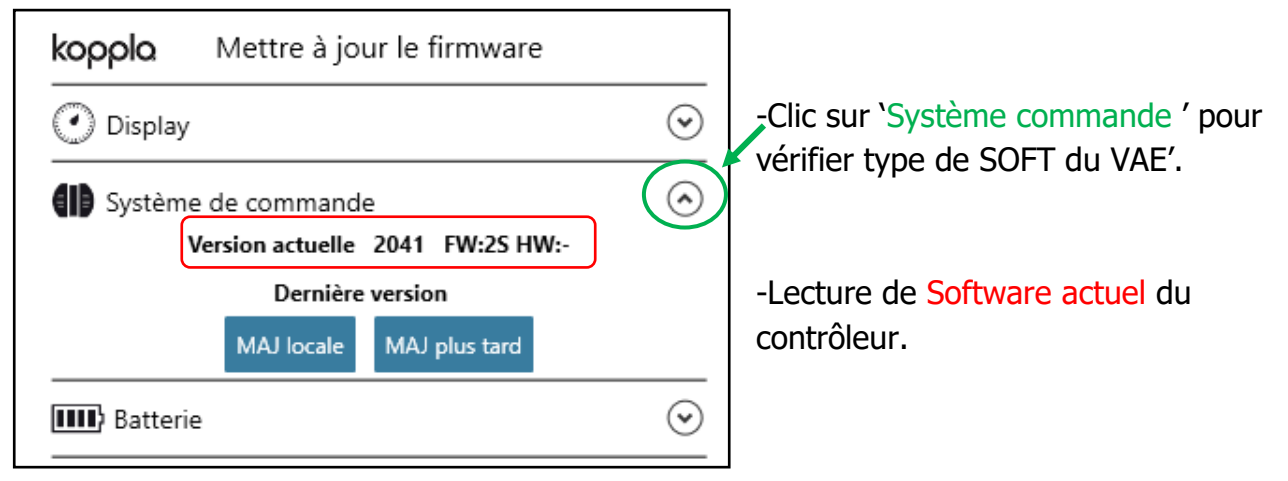

## Signification du Software=comportement de roulage C/S/D du vélo

Système de commande Version actuelle 2019 FW:2S HW:-

Exemple du type de Software actuel du contrôleur :

### 1. ZONE ROUGE avec des chiffre

-Racine du SOFT qui permet de retrouver le modèle du VAE et sa taille de roue.

### 2. ZONE BLEUE FW

-Chiffre 2 signifie 2<sup>ème</sup> version de Software de S -C ou S ou D : le comportement de roulage :

Software Standard a été programmé par défaut pour toute la production des VAE mais vous pouvez change. Voir la liste du Software e-Going pour savoir quel type de Software correspond au besoin d'utilisation du VAE.

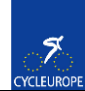

Exemple d'une partie de la liste des Softwares

| Liste Softwares systèmes e-Going à partir de MY2020 |                             |                                              |                                                   |  |  |  |
|-----------------------------------------------------|-----------------------------|----------------------------------------------|---------------------------------------------------|--|--|--|
| Nom VAE                                             | Modèle de VAE               | Réf. Contrôleur                              | SOFTs avec racine et comportement de roulage C/SD |  |  |  |
| Orgon VS 26"                                        | Organ XS 26" YQG598/YQU538/ |                                              | CRS10RC3615i102019.2C-26-2007-20200807162457      |  |  |  |
| e-Legend 26"                                        |                             | C8705142-1026C                               | CRS10RC3615i102019.2S-26-2007-20200807162727      |  |  |  |
|                                                     |                             | CRS10RC3615i102019.2D-26-2007-20200807162631 |                                                   |  |  |  |
|                                                     |                             | 1                                            |                                                   |  |  |  |
| Organ ebike 28"<br>Ec03 28"                         | YQG798/YQUB7/<br>YQZ798     | C8705142-1028C                               | CRS10RC3615i102016.2C-28-2186-20200807161408      |  |  |  |
|                                                     |                             |                                              | CRS10RC3615i102016.2S-28-2186-20200807161759      |  |  |  |
|                                                     |                             |                                              | CRS10RC3615i102016.2D-28-2186-20200807161513      |  |  |  |

## Comment faire la mise à jour du Software ?

**Remarque :** il faut contacter Cycleurope pour avoir les fichiers des Softwares et les mettre sur votre ordinateur avant de programmer.

### Exemple de mise à jour :

Clic sur MAJ local pour choisir le Software sur votre ordinateur

| ( Système | de commande 📀                                                                        |
|-----------|--------------------------------------------------------------------------------------|
| Ve        | rsion actuelle 2019 FW:2S HW:-                                                       |
|           | Dernière version                                                                     |
|           | MAJ locale MAJ plus tard                                                             |
| Batterie  | Attention: veuillez redémarrer le vélo à partir de l'affichage après la mise à jour. |

Sélectionner le type de Software correspond au comportement de roulage souhaité :

| - → • <b>↑</b> - • | < Sys | tem 1&8 → 20200825_SOFT2                         | 6'' LAST VERSION             | ٽ ~              |
|--------------------|-------|--------------------------------------------------|------------------------------|------------------|
| Organiser 👻 Nou    | veau  | dossier                                          |                              |                  |
| 📃 Bureau           | ^     | Nom                                              | ^                            | Modifié le       |
| Documents          |       | CRS10RC3615i102019.2                             | C-26-2007-20200817111612.bin | 17/08/2020 11:16 |
| 📰 Images           |       | CRS10RC3615i102019.2                             | D-26-2007-20200817111831.bin | 17/08/2020 11:18 |
| 👌 Musique          |       | CRS10RC3615i102019.2S-26-2007-20200817112152.bin |                              | 17/08/2020 11:21 |
| 🧊 Objets 3D        |       |                                                  |                              |                  |

#### -Clic sur Start

| ୍ଷର        | Début                  |                                                                                                    |   |
|------------|------------------------|----------------------------------------------------------------------------------------------------|---|
|            |                        | × C J                                                                                                    |   |
| ¢          | Mettre à jour le firmw | Télécharger le firmware à partir<br>\\SRV-DC2\Partage\Etudes\velo électrique\Projects CE Group                                                                                                   |   |
| Ö          | Paramètre roulage      | e-bike 2020\e-Going BAFANG\SOFT BAF MY2020\SOFT<br>Controller MY2020\System 1&8\20200825_SOFT 26" LAST<br>VERSION                                                                                | • |
|            |                        | \CRS10RC3615i102019.2S-26-2007-20200817112152.bin de commande                                                                                                    | • |
| €          | Association            | INSTRUCTIONS<br>1. Clic sur 'Start' après confirmation du mode de sélection.<br>Dernière version                                                                                                 |   |
|            | Diagnostic             | 2. Brancher le câble de connexion entre le vélo et l'outil<br>(ou mettre la batterie sur le vélo) et démarrer la mise à<br>jour.<br>2. Si le mise à iour s'arrête sils sur Start' à neuropu pour | > |
| <u>,</u> @ | Diagnostic de la batte | 3. Si la mise a jour le SOFT.         4. Lorsque le processus affiche à 100%, cela signifie que la<br>mise à niveau est terminée. Et le nouveau paramètre                                        |   |
|            | Enregistrer les donné  | fonctionnera lorsque vous rebranchez le câble ou<br>connectez l'écran.                                                                                                    |   |
|            |                        |                                                                                                    |   |

-Débrancher et rebrancher le connecteur entre l'afficheur et l'outil.

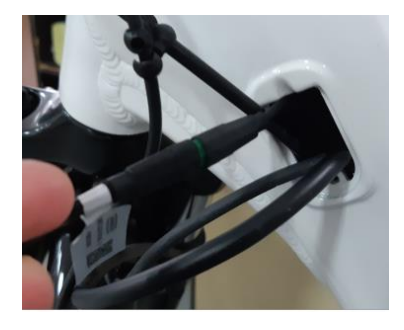

-Dès que l'e-Going Access détecte la tension de la batterie, le téléchargement de la mise à jour va démarrer.

Attendre que le téléchargement soit à 100%

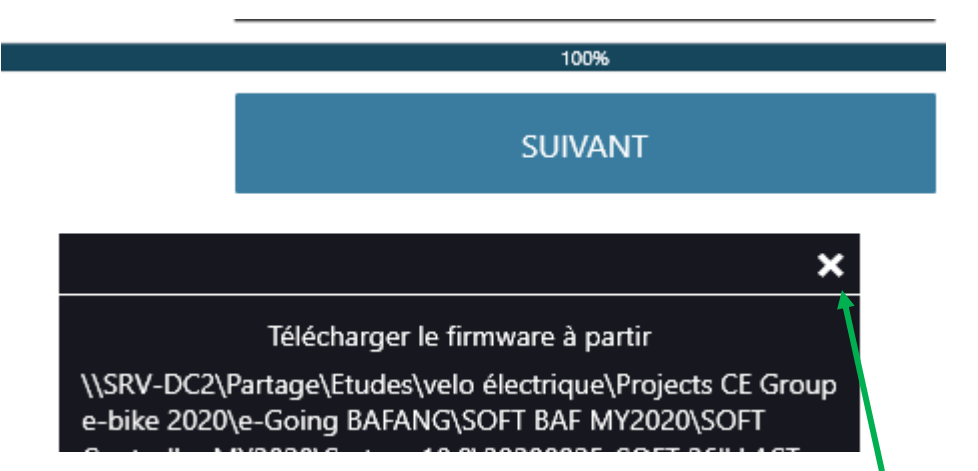

Une fois que le téléchargement du Software est à 100%= cliquer pour sortir.

## Vérification du nouveau comportement de roulage

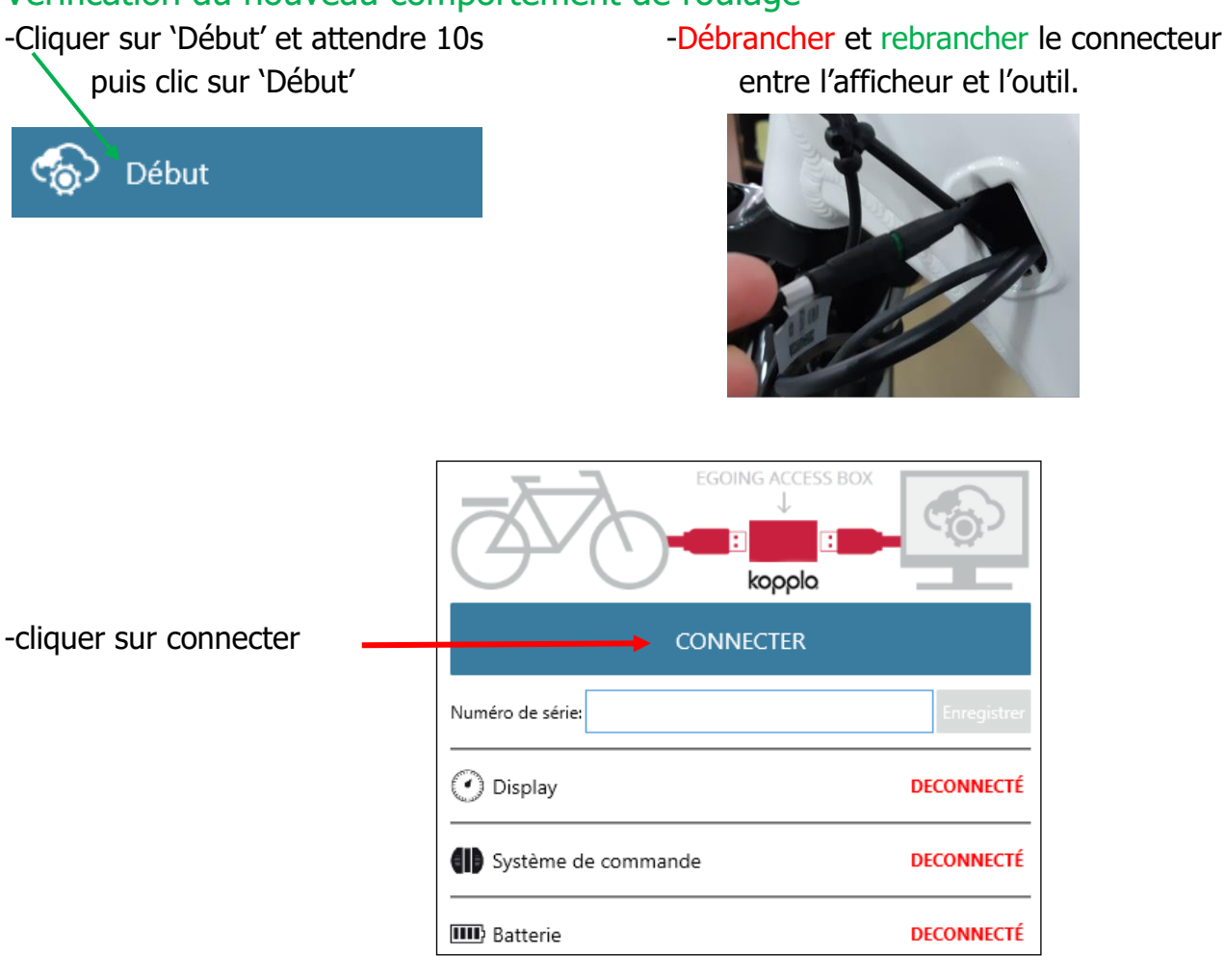

### -Attendre que le chargement soit à 100%

7

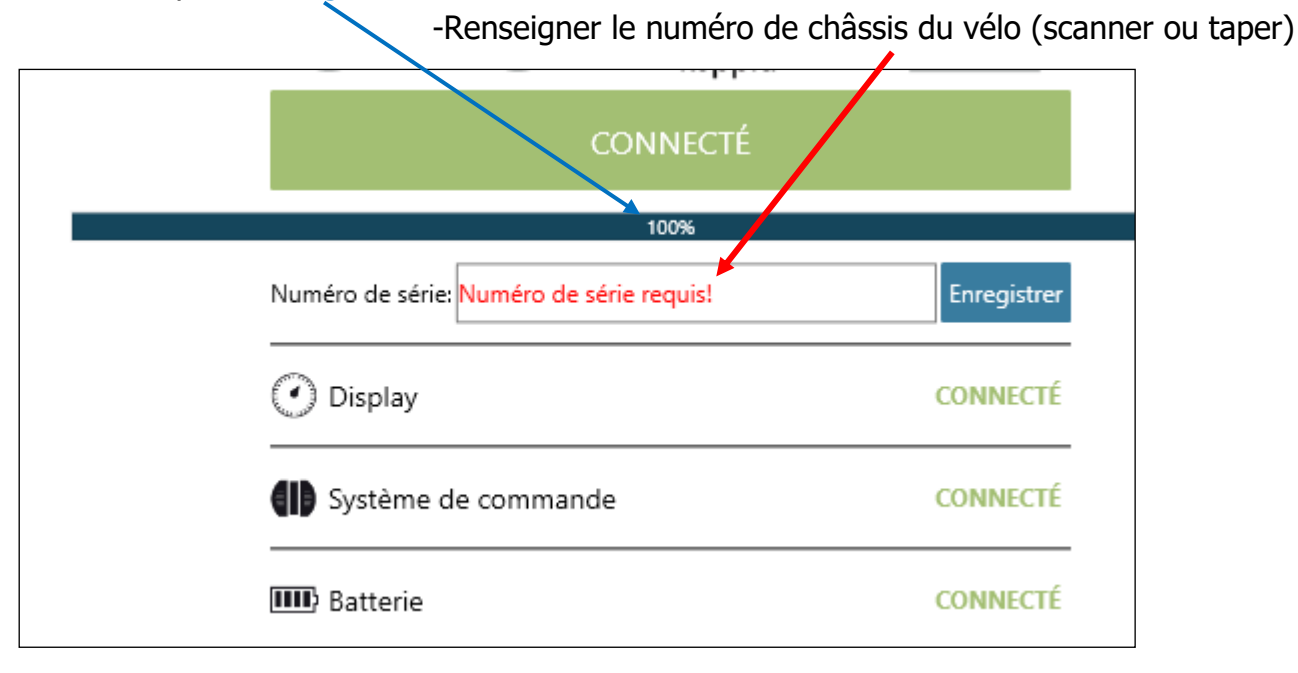

| -Clic sur enregistrer                 | -Clic sur suivant            |
|---------------------------------------|------------------------------|
| ECNING ACCESS BOX                     |                              |
| CONNECTE                              | 100%                         |
| 100%                                  | Numéro de série:500165645    |
| Numéro de série: 500165645 Enregistre | O Display CONNECTÉ           |
| O Display     CONNECT                 | Système de commande CONNECTÉ |
| Système de commande CONNECTÉ          | Batterie CONNECTÉ            |
| Batterie CONNECTÍ                     | SUIVANT                      |

# Clic pour vérifier le nouveau de comportement de roulage choisi C/S/D

| CYCLEUROPE                |                                                                             |         | L CEFR_EBK |
|---------------------------|-----------------------------------------------------------------------------|---------|------------|
| 🕤 Début                   |                                                                             |         |            |
| Mettre à jour le firmware | <b>kopplo</b> Mettre à jour le firmware                                     |         |            |
|                           | O Display                                                                   | $\odot$ |            |
| Association               | Système de commande<br>Version actuelle 2041 FW:2S HW:-<br>Dernière version | $\odot$ |            |
| Diagnostic                | MAJ locale MAJ plus tard                                                    |         |            |

# Lecture du comportement de roulage actuel

| kopplo Mettre à jour le firmware |                                                                                  |
|----------------------------------|----------------------------------------------------------------------------------|
| 🕐 Display (                      | <ul> <li>Clic sur 'Système commande ' pour vérifier le comportement'.</li> </ul> |
| Version actuelle 2041 FW:2S HW:- |                                                                                  |
| Dernière version                 | -Lecture de comportement choisi                                                  |
| MAJ locale MAJ plus tard         | C/S/D du contrôleur.                                                             |
| Batterie (                       | 9                                                                                |

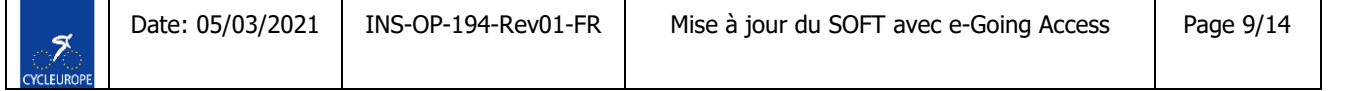

### II. Mise à jour du SOFT e-Going avec la connexion A

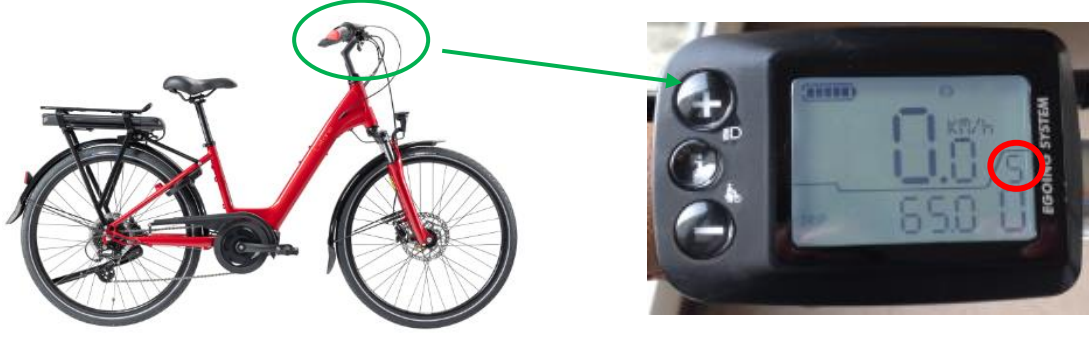

-indication du S

Remarque : par défaut le comportement de roulage S est déjà sélectionné.

Etapes pour modifier le comportement souhaité C/S/D

-VAE équipé d'un de ces afficheurs ci-dessus alors il faut utiliser l'adapteur ci-dessous

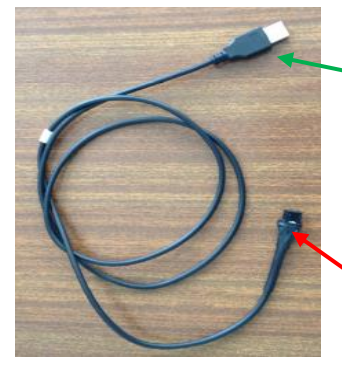

-brancher au port Usb de l'afficheur

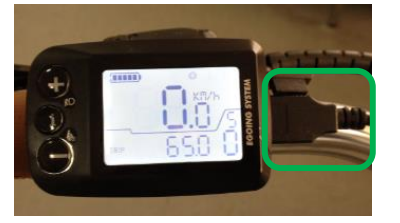

-brancher au port CAN du boîtier e-Going Access

On va mettre l'afficheur en mode communication avec l'outil e-Going Access.

Mettre l'afficheur en marche et appuyer sur les boutons (+) et (-) en même temps

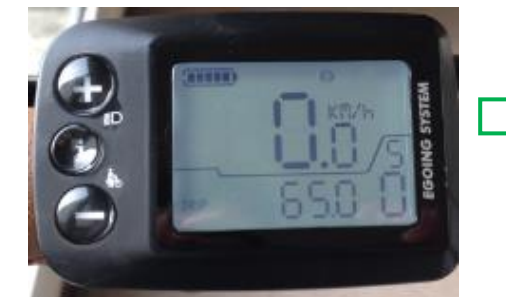

-Affichage 'bt'

-Appuyer 3 fois sur le bouton (+) jusqu'à l'affichage 'Usb'

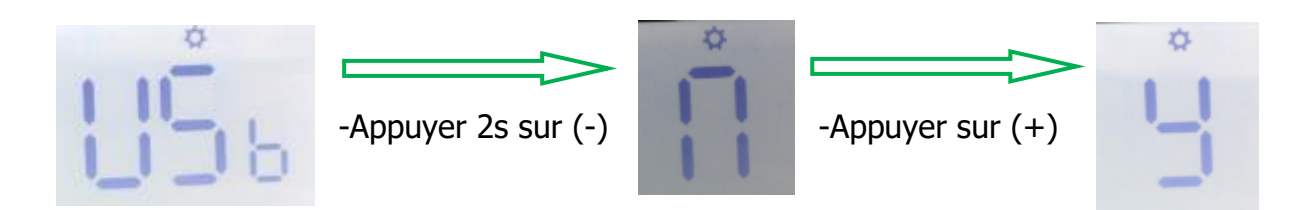

### -Appuyer les boutons + et – en même temps

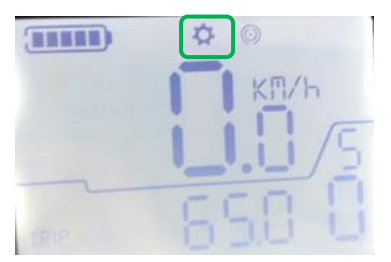

Lorsque le symbole clignote =afficheur fonctionne en mode communication

# -ETAPE DE CONNEXION

| CYCLEUROPE    |        |  |  | ( | ¢ | - 0 |
|---------------|--------|--|--|---|---|-----|
|               | koppla |  |  |   |   |     |
| ▲ battery     |        |  |  |   |   |     |
| Password      |        |  |  |   |   |     |
| О сом4        | •      |  |  |   |   |     |
| 🖵 English     |        |  |  |   |   |     |
| Local         | •      |  |  |   |   |     |
| LOGIN         |        |  |  |   |   |     |
| ✓ Remember me |        |  |  |   |   |     |

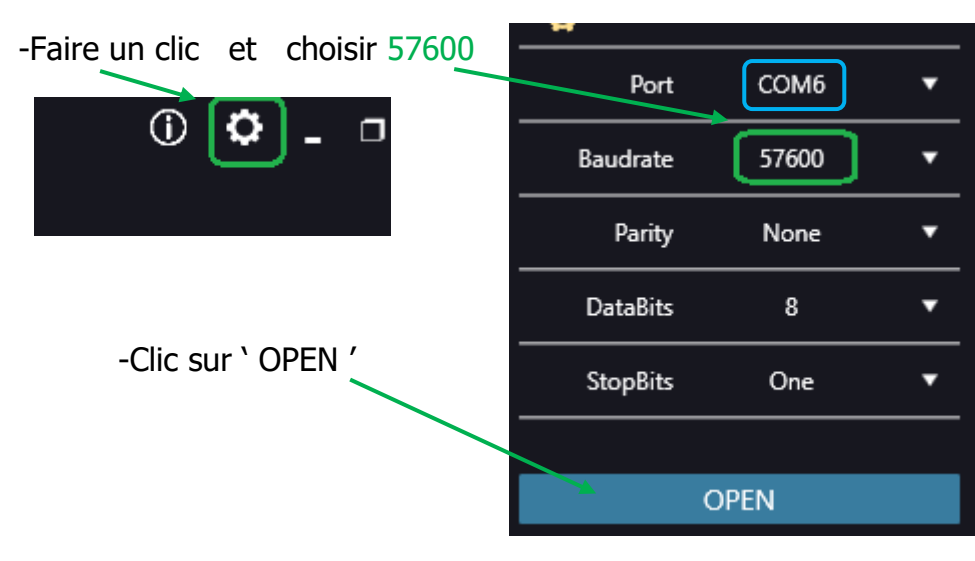

-Choisir le port COM entre l'e-Going Access et le PC.

-Clic fermer la fenêtre

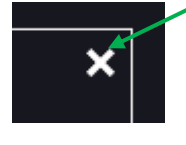

7

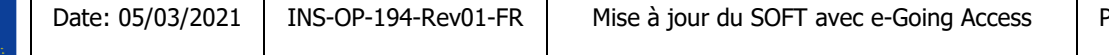

-Renseigner l'identifiant et le mot de passe

|                                   | kopp <b>l</b> a          |                                         |                                  |              |
|-----------------------------------|--------------------------|-----------------------------------------|----------------------------------|--------------|
| L CEFR_EBK                        |                          |                                         |                                  |              |
| G Mot de passe 654321             |                          |                                         |                                  |              |
| © COM6                            |                          |                                         |                                  |              |
| - Français                        | •                        | -Choisir la langue<br>-Choisir la conne | e ` Français `<br>xion ` Local ` |              |
| Local                             | <b>•</b>                 |                                         |                                  |              |
| SE CONNECTER                      | -                        | -Cliquer pour val                       | ider                             |              |
|                                   |                          |                                         | ¢                                |              |
| -cliquer sur connecter            |                          | CONNECTER                               |                                  |              |
|                                   | Numéro de série:         |                                         | Enregistrer                      |              |
|                                   | 🕐 Display                |                                         | DECONNECTÉ                       |              |
|                                   | <b>(I)</b> Système de co | mmande                                  | DECONNECTÉ                       |              |
|                                   | IIII) Batterie           |                                         | DECONNECTÉ                       |              |
| -Attendre que le chargement soi à | 100%<br>seigner le nun   | néro de châssis du                      | vélo (scanne                     | er ou taper) |
|                                   | CONNE                    | СТЕ́                                    |                                  |              |
|                                   | 100%                     |                                         |                                  |              |
| Numéro de série: Num              | iéro de série requi      | s!                                      | Enregistrer                      |              |
| 🕐 Display                         |                          | C                                       | ONNECTÉ                          |              |
| Système de co                     | mmande                   | C                                       | ONNECTÉ                          |              |
| IIII) Batterie                    |                          | C                                       | ONNECTÉ                          |              |

| Clic sur enregistrer                   | -Clic sur suivant                 |          |
|----------------------------------------|-----------------------------------|----------|
| ECNING ACCESS BOX                      | EG DING ACC<br>Kopp<br>COT INECTÉ | less Box |
| 100%                                   | Numéro de série:500165645         |          |
| Numéro de série: 500165645 Enregistrer | () Display                        | CONNECTÉ |
| O Display CONNECTÉ                     | <b>(I)</b> Système de commande    | CONNECTÉ |
| Système de commande CONNECTÉ           | IIII Batterie                     | CONNECTÉ |
| Batterie CONNECTÉ                      | SUIVANT                           |          |

-Comportement de roulage 'S'= Standard est sélectionné par défaut

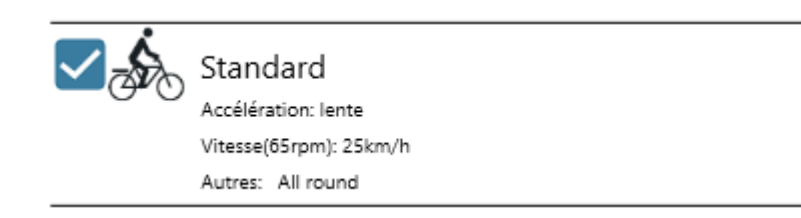

### 1/ Modification du comportement de roulage `C' = Contrôle

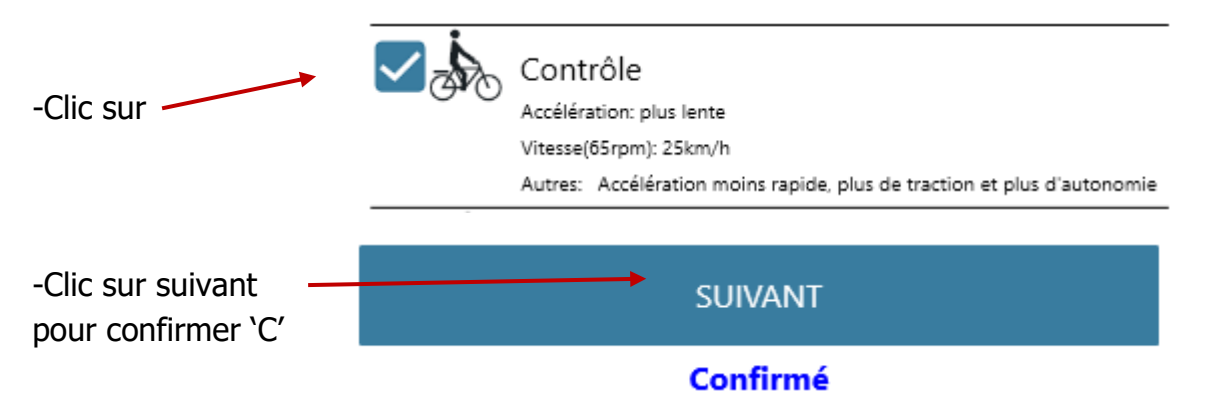

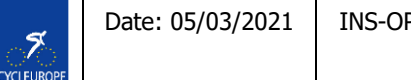

### 2/Modification du comportement de roulage 'D'= Dynamique

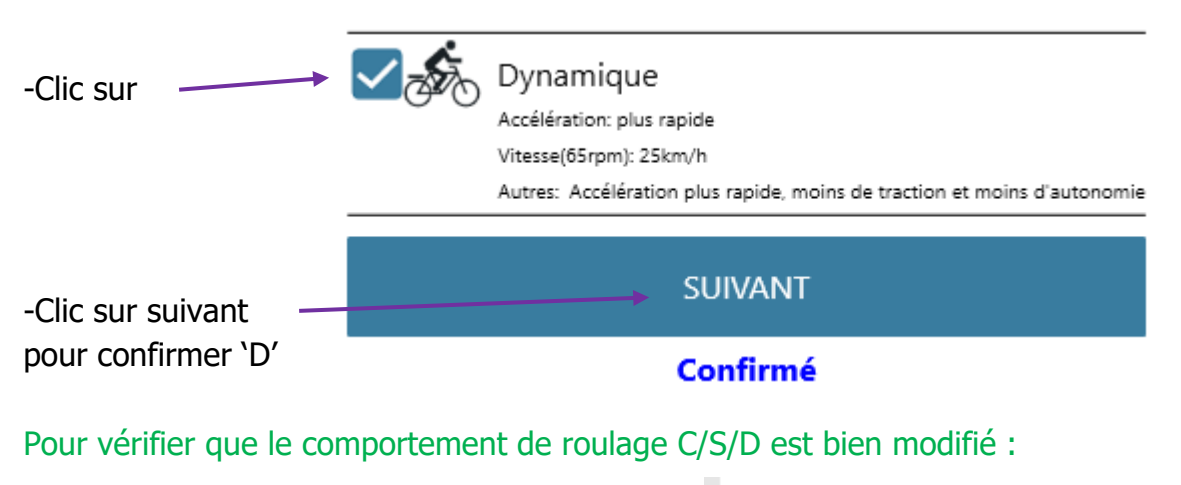

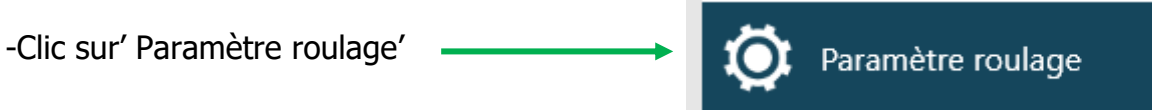

Remarque : le comportement de roulage C ou S ou D ci-dessous sera affiché qui correspond à la modification :

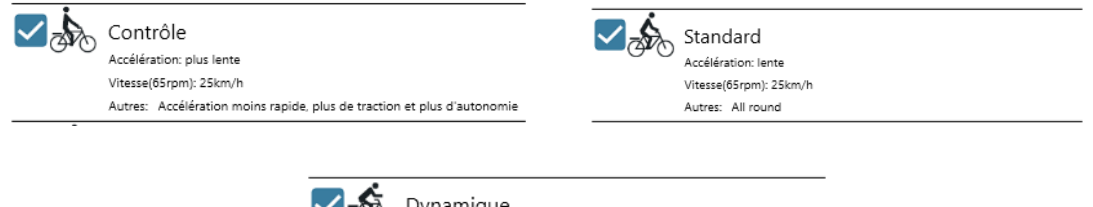

Dynamique
 Accélération: plus rapide
 Vitesse(65rpm): 25km/h
 Autres: Accélération plus rapide, moins de traction et moins d'autonomie

#### -Déconnecter et reconnecter la batterie

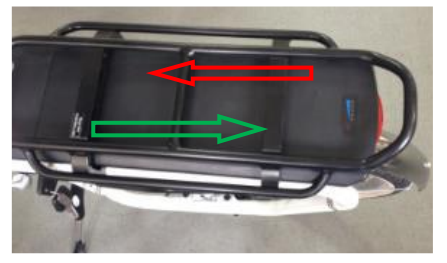

-Débrancher le cordon et l'outil e-Going Access :

-Mettre l'afficheur en marche

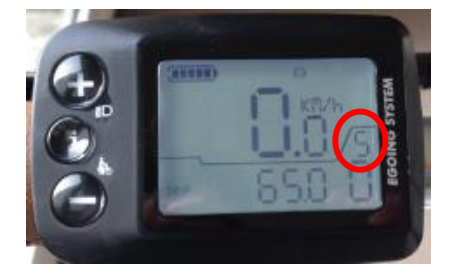

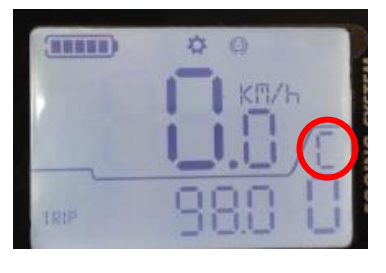

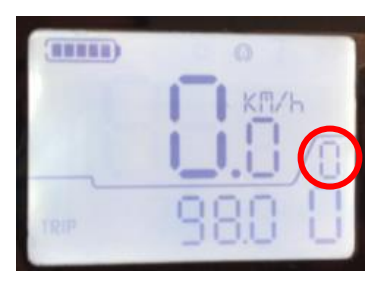

-Affichage du comportement de roulage C/S/D que vous avez modifié.

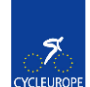